## 1. IDE 右下角编码区域, 鼠标右键单击

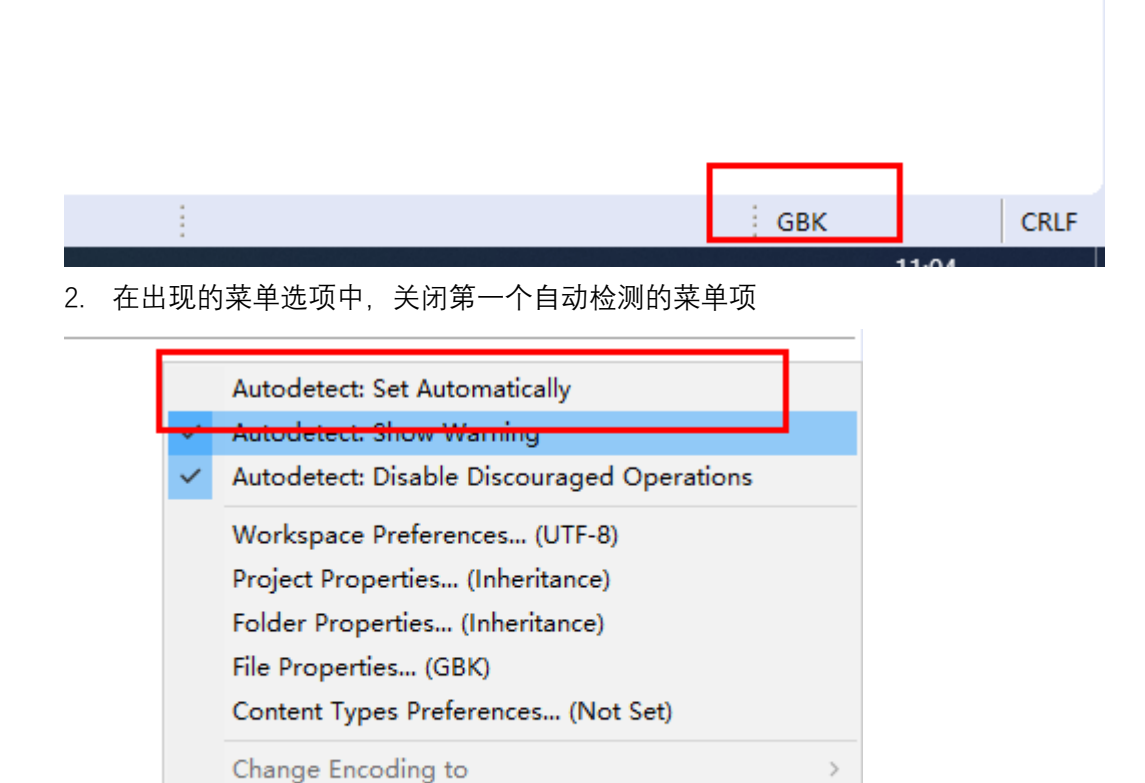

Change Encoding (Matches Autodetect)

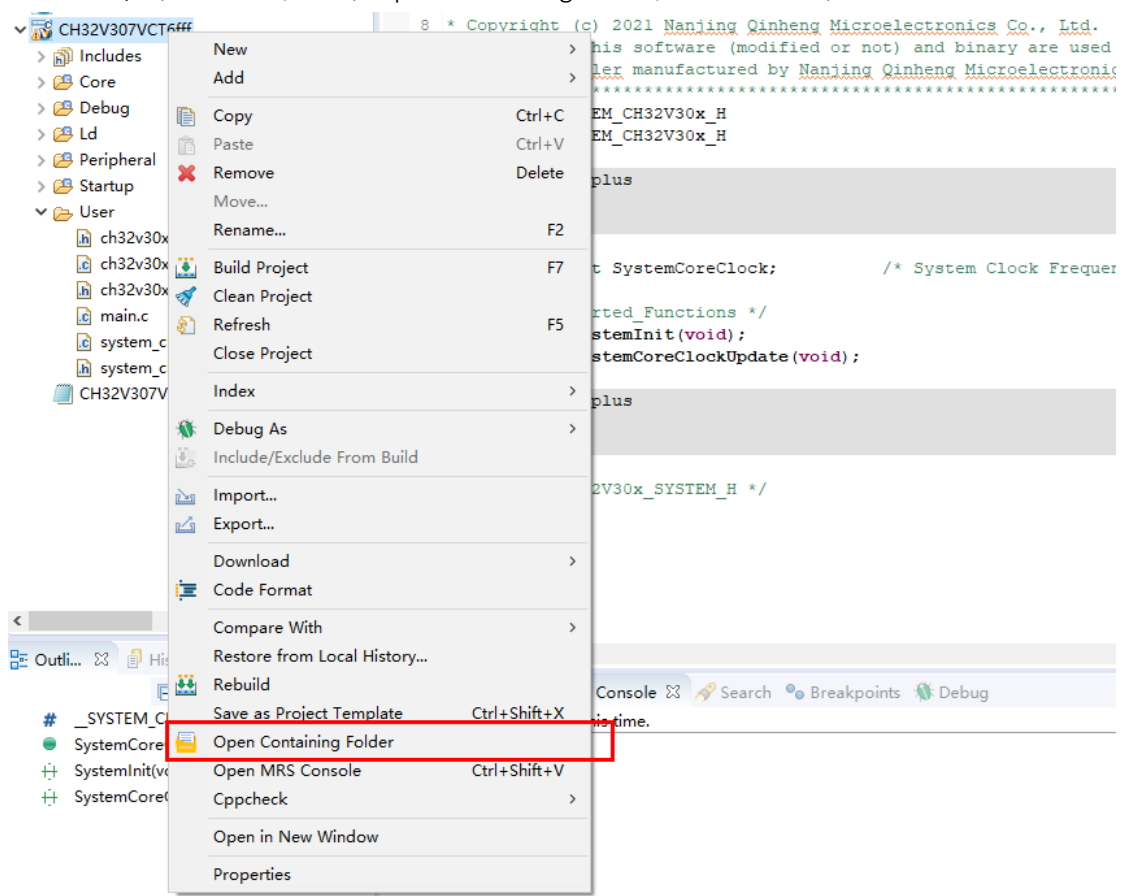

## 3. 右键单击目标工程,选择 open containing folder, 打开工程所在目录

4. 在工程下查看是否有这个文件,有就删除

| 📙 🛛 🛃 🗖 🖛 🗆 .settings      |                                                                           |         |                                  |                                 |          |      |     | -             | ×   |
|----------------------------|---------------------------------------------------------------------------|---------|----------------------------------|---------------------------------|----------|------|-----|---------------|-----|
| 文件主页共享                     | 查看                                                                        |         |                                  |                                 |          |      |     |               | ~ 🕐 |
| ■ 预览窗格<br>导航窗格<br>■ 详细信息窗格 | ■ 超大图标 ■ 大图标 副 中图标<br>副 小图标 ■ 大图标 副 中图标<br>副 小图标 ■ 列表 ■ 详细信息<br>■ 平端 ■ 内容 |         |                                  | 项目复选框<br>文件扩展名 隐藏<br>隐藏的项目 所进项目 | φ        |      |     |               |     |
| 窗格                         | 布局                                                                        |         | 当前视图                             | 显示/隐藏                           |          |      |     |               |     |
| ← → ヾ ↑ 📙 ゝ 此              | 电脑 > 本地磁盘 (C:) > MRS_DATA >                                               | workspa | ce > CH32V307VCT6fff > .settings |                                 |          |      | v ⊙ | 搜索".settings" | P   |
| 🛄 此电脑                      |                                                                           | ^       | 名称 ^                             | 修改日期                            | 类型       | 大小   |     |               |     |
| 🧊 3D 对象                    |                                                                           |         | 🔮 language.settings.xml          | 2024/9/2 10:59                  | XML 文档   | 2 KB |     |               |     |
| 🚪 视频                       |                                                                           |         | org.eclipse.core.resources.prefs | 2024/9/2 11:00                  | PREFS 文件 | 1 KB |     |               |     |
| ■ 図片                       |                                                                           |         |                                  |                                 |          |      |     |               |     |
| 🗎 文档                       |                                                                           |         |                                  |                                 |          |      | •   |               |     |
| 👆 下载                       |                                                                           | - 11    |                                  |                                 |          |      |     |               |     |
| ♪ 音乐                       |                                                                           |         |                                  |                                 |          |      |     |               |     |
| 重 桌面                       |                                                                           |         |                                  |                                 |          |      |     |               |     |
| 🏪 本地磁盘 (C:)                |                                                                           |         |                                  |                                 |          |      |     |               |     |
| 🕳 新加卷 (D:)                 |                                                                           |         |                                  |                                 |          |      |     |               |     |
| 🔜 新加卷 (E:)                 |                                                                           |         |                                  |                                 |          |      |     |               |     |
| 新加卷 (F:)                   |                                                                           |         |                                  |                                 |          |      |     |               |     |
| 🖶 CD 驱动器 (G:) Mac          | KMLink                                                                    | ~       |                                  |                                 |          |      |     |               |     |
| 2 个项目   选中 1 个项目           | 238 字节                                                                    |         |                                  |                                 |          |      |     |               | 111 |

5. 在 IDE 中, 右键关闭工程

| CH32V307VC1              | T6fff          |                                | 8 * Copyright                             | (C) 2021 Nanjing                                                                            |
|--------------------------|----------------|--------------------------------|-------------------------------------------|---------------------------------------------------------------------------------------------|
| > 🗊 Includes<br>> 避 Core |                | New<br>Add                     | >                                         | This software (m<br>pller manufacture                                                       |
| > 🔑 Debug<br>> 🔑 Ld      |                | <b>Copy</b><br>Paste           | Ctrl+C<br>Ctrl+V                          | 5TEM_CH32V30x_H<br>5TEM_CH32V30x_H                                                          |
| > 😂 Startup              | ×              | Remove<br>Move                 | Delete                                    | isplus<br>(                                                                                 |
| h ch32v3                 |                | Rename                         | F2                                        |                                                                                             |
| c ch32v3<br>h ch32v3     | <b>≛</b><br>≪  | Build Project<br>Clean Project | F7                                        | 2_t SystemCoreClc<br>ported_Functions                                                       |
| .c system                | <u>\$</u>      | Refresh<br>Close Project       | 61                                        | SystemInit(void);<br>SystemCoreClockUp                                                      |
| CH32V30                  | ch.            | Index                          | >                                         | ısplus                                                                                      |
| 6. 随后打开工程                | -0125<br>T6fff | Debug As                       | ,<br>8 ********************************** | ***** * ******************************                                                      |
|                          | New<br>Add     |                                | > pht (c) 20<br>, ion: This<br>ntroller   | 21 <u>Nanjing Qinheng Micr</u><br>software (modified or n<br>manufactured by <u>Nanjing</u> |
|                          | Copy           | /                              | Ctrl+C passage                            |                                                                                             |

|   | Add                        | ontroller manufactured by Nanjing |                                         |   |          |  |  |  |
|---|----------------------------|-----------------------------------|-----------------------------------------|---|----------|--|--|--|
|   | Сору                       | Ctrl+C                            |                                         |   |          |  |  |  |
| Ē | Paste                      | Ctrl+V                            | DEBUG H                                 |   |          |  |  |  |
| × | Remove                     | Delete                            |                                         |   |          |  |  |  |
|   | Move                       |                                   | cplusplus                               |   |          |  |  |  |
|   | Rename                     | F2                                | C" {                                    |   |          |  |  |  |
|   | Open Project               |                                   |                                         |   |          |  |  |  |
| - | Debug As                   | >                                 | <pre>Kch32v00X.h&gt; Kstdio_b&gt;</pre> |   |          |  |  |  |
|   | Include/Exclude From Build |                                   |                                         |   |          |  |  |  |
| 2 | Import                     |                                   | EBUG_UART1_NoRemap                      | 1 | //Tx-PD5 |  |  |  |
| 4 | Export                     |                                   | EBUG_UART1_Remap1                       | 2 | //Tx-PD6 |  |  |  |
|   | Download                   | 、<br>、                            | EBUG_UART1_Remap2                       | 3 | //Tx-PD0 |  |  |  |
|   | Download                   |                                   | EBUG_UART1_Remap3                       | 4 | //Tx-PC0 |  |  |  |
| 1 | Code Format                |                                   | EBUG_UART1_Remap4                       | 5 | //Tx-PD1 |  |  |  |
|   | Compare With               | 、<br>、                            | EBUG_UART1_Remap5                       | 6 | //Tx-PB3 |  |  |  |
|   | compare with               |                                   | EBUG_UART1_Remap6                       | 7 | //Tx-PC5 |  |  |  |
|   | Restore from Local History |                                   | EBUG UART1 Remap7                       | 8 | //Tx-PB5 |  |  |  |

## 7. 检查编码设置是否是 UTF8

| SCH32V307V          |        | New                        | >            | (c) 2021 Naniing Oinbeng Microelectronics Co.         |
|---------------------|--------|----------------------------|--------------|-------------------------------------------------------|
|                     |        | Add                        | >            | : This software (modified or not) and binary a:       |
|                     |        | Conv                       | Chall C      | coller manufactured by <u>Nanjing Qinheng Microel</u> |
|                     |        | Сору                       | Cul+C        | ***************************************               |
|                     |        | Paste                      | Ctri+v       | BUG_H<br>BUG_H                                        |
|                     | *      | Remove                     | Delete       |                                                       |
|                     |        | Move                       |              | usplus                                                |
|                     |        | Rename                     | F2           | ť                                                     |
|                     | ۲      | Build Project              | F7           |                                                       |
|                     | 1      | Clean Project              |              | 32v00X.h>                                             |
|                     | æ      | Refresh                    | F5           | dio.h>                                                |
|                     | -      | Close Project              |              |                                                       |
|                     |        |                            |              | tf Definition */                                      |
|                     |        | Index                      | >            | G UARTI NOREMAP I //Tx-PD5                            |
|                     | 1      | Debug As                   | >            | G UART1 Remap2 3 //Tx-PD0                             |
|                     | 100    | Include/Exclude From Build |              | G UART1 Remap3 4 //Tx-PC0                             |
|                     | land P |                            |              | -G_UART1_Remap4 5 //Tx-PD1                            |
|                     | è      | Import                     |              | G_UART1_Remap5 6 //Tx-PB3                             |
|                     | 4      | Export                     |              | G_UART1_Remap6 7 //Tx-PC5                             |
|                     |        | Download                   | >            | G HARTI Remark 9 //Tx-PB5                             |
|                     | i=     | Code Format                |              | - GARTI_Remapo                                        |
|                     |        | code romat                 |              | int function only for V005,V006,V007,M007 serie       |
|                     |        | Compare With               | >            | CH32V005)    defined(CH32V006)    defined(CH32'       |
| E Outli 😚 🗐         |        | Restore from Local History |              | C TINDTO M-D 10 //T- D17                              |
|                     | **     | Rebuild                    |              |                                                       |
|                     |        | Save as Project Template   | Ctrl+Shift+X | E Console 🕮 🛷 Search 🍡 Breakpoints 🚸 Debug            |
| n outline is not av |        | Open Containing Folder     |              | t this time.                                          |
|                     |        | Open MRS Console           | Ctrl+Shift+V |                                                       |
|                     |        | Concheck                   |              |                                                       |
|                     |        | opponent                   |              |                                                       |
|                     |        | Open in New Window         |              |                                                       |
|                     |        | Properties                 |              |                                                       |
|                     |        |                            |              |                                                       |

| V Properties for CH32V307                                                                                                    | /CT6fff                                                                                                    | _      |        | ×  |
|----------------------------------------------------------------------------------------------------|----------------------------------------------------------------------------------------------------|--------|--------|----|
| type filter text                                                                                                    | Resource                                                                                                    |        | • =    |    |
| <ul> <li>Resource</li> <li>C/C++ Build</li> <li>C/C++ General</li> <li>cppcheclipse</li> <li>MCU</li> <li>Project Natures</li> <li>Project References</li> <li>Refactoring History</li> <li>Run/Debug Settings</li> </ul> | Path:       /CH32V307VCT6fff         Type:       Project         Location:       C:\MRS_DATA\workspace\CH32V307VCT6fff         Last modified:       September 2, 2024 at 10:59:52 AM         Text file encoding       Inherited from container (UTF-8)         Other:       UTF-8         Store the encoding of derived resources separately         New text file line delimiter         Inherited from container (Windows)         Other:       Windows | faults | Арр    | ly |
| ?                                                                                                    | Apply and Close                                                                                                    | se     | Cancel |    |